# 在RV132W或RV134W VPN路由器上配置網際網路協定第4版(IPv4)區域網(LAN)連線

## 目標

區域網(LAN)與廣域網(WAN)分開,允許您在LAN中的多個裝置之間共用單一Internet連線。使 用基於Web的實用程式的LAN配置頁,可以配置路由器的區域網(LAN)介面。雖然預設設定通 常足夠,但更改LAN設定允許您操縱其配置,從而影響網路本身,包括裝置管理IP地址。

本文旨在展示如何在RV132W或RV134W路由器上配置LAN連線。

# 適用裝置

- RV132W
- RV134W

## 軟體版本

- 1.0.0.17 RV132W
- 1.0.0.24 RV134W

## 配置LAN連線

步驟1.登入到基於Web的實用程式,然後選擇Networking > LAN > LAN Configuration。

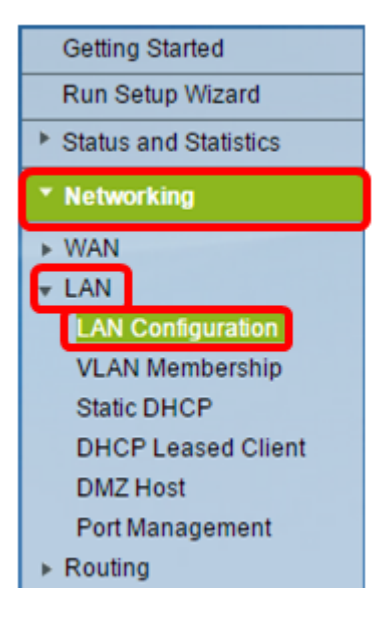

步驟2.(可選)在*Host Name*(主機名)欄位中輸*入主機*名稱。這是路由器的暱稱。當網路中 有兩台或多台RV系列路由器時,通常會發生變化。

| LAN Configuration |        |
|-------------------|--------|
| Network           |        |
| Host Name:        | RV134W |
| Domain Name:      |        |

附註:在本示例中,主機名為RV134W。

步驟3.(可選)在Domain Name(域名)欄位中輸入網路的域名。

| LAN Configuration |        |
|-------------------|--------|
| Network           |        |
| Host Name:        | RV134W |
| Domain Name:      |        |

步驟4.從下拉選單中選擇IPv4 VLAN。

**附註:**在本範例中,選擇VLAN 20。

| IPv4              |                                     |
|-------------------|-------------------------------------|
| VLAN:             | 20 🔻                                |
| Local IP Address: | 192 .168 .103 .1 (Hint 192.168.1.1) |
| Subnet Mask:      | 255 .255 .0                         |

步驟5.在本地IP地址欄位中輸入本地IP地址。

**附註:**在本例中,本地IP地址為192.168.103.1。這也將是路由器管理IP地址,或訪問路由器 基於Web的實用程式的IP地址。

| IPv4              |                  |                     |
|-------------------|------------------|---------------------|
| VLAN:             | 20 🔻             |                     |
| Local IP Address: | 192 .168 .103 .1 | (Hint: 192.168.1.1) |
| Subnet Mask:      | 255 .255 .255 .0 |                     |

#### 步驟6.在Subnet Mask欄位中輸入子網掩碼。預設值為255.255.255.0。

| IPv4              |                  |                    |
|-------------------|------------------|--------------------|
| VLAN:             | 20 🔻             |                    |
| Local IP Address: | 192 .168 .103 .1 | (Hint 192.168.1.1) |
| Subnet Mask:      | 255 .255 .255 .0 |                    |

步驟7.選擇DHCP伺服器模式。選項包括:

- 啟用 這是預設設定。它允許路由器自動為其主機分配IP地址。如果選擇此選項,請跳至<u>步驟</u> <u>9</u>。
- Disable 此選項禁用DHCP伺服器。當網路中存在另一個DHCP伺服器時,通常使用此功能。
- DHCP中繼 此選項將另一個DCHP伺服器分配的IP地址中繼到網路裝置。如果選擇此選項 ,請跳至<u>步驟8</u>。

附註:在此範例中,選擇「Enable」。

| Server Settings(DHCP)                           |               |                     |                  |                                           |  |  |  |
|-------------------------------------------------|---------------|---------------------|------------------|-------------------------------------------|--|--|--|
| DHCP Server:                                    | 💽 nab         | le 🔍 Disa           | able 🔍 D         | HCP Relay                                 |  |  |  |
| Remote DHCP Server:                             | 0             | . 0                 | .0               | .0                                        |  |  |  |
| Default Gateway IP Address:                     | 192           | . 168               | 103              | 50                                        |  |  |  |
| Start IP Address:                               | 192           | . 168               | 103              | 100                                       |  |  |  |
| End IP Address:                                 | 192           | . 168               | 103              | 149                                       |  |  |  |
| Client Lease Time:                              | 0             | minutes             | ( 0 mean         | s one day ) (Range: 0 - 9999, Default: 0) |  |  |  |
| DNS Server:                                     | Use DN        | S from IS           | Ρ 🔻              |                                           |  |  |  |
|                                                 |               |                     |                  |                                           |  |  |  |
| Static DNS 1:                                   | 192           | . 168               | .103             |                                           |  |  |  |
| Static DNS 1:<br>Static DNS 2:                  | 192<br>0      | . 168               | .103             | .0                                        |  |  |  |
| Static DNS 1:<br>Static DNS 2:<br>Static DNS 3: | 192<br>0<br>0 | . 168<br>. 0<br>. 0 | .103<br>.0<br>.0 | . 1<br>. 0<br>. 0                         |  |  |  |

步驟8.(可選)如果您已在步驟7中選擇了DHCP中繼,請在*遠端DHCP伺服器*欄位中輸入遠端 DHCP伺服器的IP地址。然後,跳至<u>步驟22</u>。

| Server Settings(DHCP)       |        |            |          |                                           |  |  |  |
|-----------------------------|--------|------------|----------|-------------------------------------------|--|--|--|
| DHCP Server:                |        |            |          |                                           |  |  |  |
| Remote DHCP Server:         | 0 0 0  |            |          |                                           |  |  |  |
| Default Gateway IP Address: | 192    | .168       | 103      | .50                                       |  |  |  |
| Start IP Address:           | 192    | .168       | 103      | .100                                      |  |  |  |
| End IP Address:             | 192    | .168       | 103      | .149                                      |  |  |  |
| Client Lease Time:          | 0      | minutes    | ( 0 mean | s one day ) (Range: 0 - 9999, Default: 0) |  |  |  |
| DNS Server:                 | Use DN | IS from IS | ΡV       |                                           |  |  |  |
| Static DNS 1:               | 192    | . 168      | .103     | .1                                        |  |  |  |
| Static DNS 2:               | 0      | .0         | .0       | . <mark>0</mark>                          |  |  |  |
| Static DNS 3:               | 0      | .0         | .0       | . <mark>0</mark>                          |  |  |  |
| WINS:                       | 0      | .0         | .0       | .0                                        |  |  |  |

步驟9.(可選)在Default Gateway IP Address 欄位中輸入預設閘道。

| Server Settings(DHCP)       |        |            |          |                                            |  |  |  |
|-----------------------------|--------|------------|----------|--------------------------------------------|--|--|--|
| DHCP Server:                |        |            |          |                                            |  |  |  |
| Remote DHCP Server:         | 0      | .0         | .0       | .0                                         |  |  |  |
| Default Gateway IP Address: | 192    | 168        | 103      | 50                                         |  |  |  |
| Start IP Address:           | 192    | 168        | 103      | .100                                       |  |  |  |
| End IP Address:             | 192    | 168        | 103      | .149                                       |  |  |  |
| Client Lease Time:          | 0      | minutes    | ( 0 mean | ns one day ) (Range: 0 - 9999, Default: 0) |  |  |  |
| DNS Server:                 | Use DN | IS from IS | P▼       |                                            |  |  |  |
| Static DNS 1:               | 192    | . 168      | .103     | .1                                         |  |  |  |
| Static DNS 2:               | 0      | .0         | .0       | .0                                         |  |  |  |
| Static DNS 3:               | 0      | . 0        | .0       | .0                                         |  |  |  |
|                             |        |            |          |                                            |  |  |  |

步驟10。(可選)在*Start IP Address* 欄位中輸入起始IP地址。這是IP地址池中的第一個地址 。任何加入LAN的DHCP客戶端都會分配此範圍中的IP地址。

附註:在本示例中,起始IP地址為192.168.103.100。

| Server Settings(DHCP)       |                             |            |          |                                            |  |  |  |  |
|-----------------------------|-----------------------------|------------|----------|--------------------------------------------|--|--|--|--|
| DHCP Server:                | Enable Obisable ObicP Relay |            |          |                                            |  |  |  |  |
| Remote DHCP Server:         | 0                           | .0         | .0       | .0                                         |  |  |  |  |
| Default Gateway IP Address: | 192                         | .168       | 103      | .50                                        |  |  |  |  |
| Start IP Address:           | 192                         | .168       | 103      | 100                                        |  |  |  |  |
| End IP Address:             | 192                         | .168       | 103      | .149                                       |  |  |  |  |
| Client Lease Time:          | 0                           | minutes    | ( 0 mean | ns one day ) (Range: 0 - 9999, Default: 0) |  |  |  |  |
| DNS Server:                 | Use DI                      | NS from IS | P▼       |                                            |  |  |  |  |
| Static DNS 1:               | 192                         | . 168      | 103      | .1                                         |  |  |  |  |
| Static DNS 2:               | 0                           | .0         | .0       | .0                                         |  |  |  |  |
| Static DNS 3:               | 0                           | .0         | .0       | .0                                         |  |  |  |  |
| WINS:                       | 0                           | .0         | .0       | 0                                          |  |  |  |  |

步驟11。(可選)在*End IP Address* 欄位中輸入結束IP地址。這是IP地址池中的最後一個地址。任何加入LAN的DHCP客戶端都會分配此範圍中的IP地址。

| Server Settings(DHCP)                                                                |                                                          |                                              |                                     |                                                        |  |  |  |
|--------------------------------------------------------------------------------------|----------------------------------------------------------|----------------------------------------------|-------------------------------------|--------------------------------------------------------|--|--|--|
| DHCP Server:                                                                         | Enable Obisable ObicP Relay                              |                                              |                                     |                                                        |  |  |  |
| Remote DHCP Server:                                                                  | 0 0 0                                                    |                                              |                                     |                                                        |  |  |  |
| Default Gateway IP Address:                                                          | 192                                                      | 168                                          | 103                                 | 50                                                     |  |  |  |
| Start IP Address:                                                                    | 192                                                      | 168                                          | 103                                 | .100                                                   |  |  |  |
| End IP Address:                                                                      | 192                                                      | 168                                          | 103                                 | .149                                                   |  |  |  |
|                                                                                      | 0 minutes ( 0 means one day ) (Range: 0 - 9999, Default: |                                              |                                     |                                                        |  |  |  |
| Client Lease Time:                                                                   | 0                                                        | minutes                                      | ( 0 mean                            | ns one day ) (Range: 0 - 9999, Default: 0)             |  |  |  |
| Client Lease Time:<br>DNS Server:                                                    | 0<br>Use DN                                              | ] minutes                                    | :(0 mean<br>P▼                      | ns one day ) (Range: 0 - 9999, Default: 0)             |  |  |  |
| Client Lease Time:<br>DNS Server:<br>Static DNS 1:                                   | 0<br>Use DN<br>192                                       | minutes<br>IS from IS<br>168                 | :(0 mean<br>P ▼<br>.103             | ns one day ) (Range: 0 - 9999, Default: 0)             |  |  |  |
| Client Lease Time:<br>DNS Server:<br>Static DNS 1:<br>Static DNS 2:                  | 0<br>Use DN<br>192<br>0                                  | ) minutes<br>IS from IS<br>.168<br>.0        | (0 mean<br>P ▼<br>.103<br>.0        | ns one day ) (Range: 0 - 9999, Default: 0)<br>-1<br>-0 |  |  |  |
| Client Lease Time:<br>DNS Server:<br>Static DNS 1:<br>Static DNS 2:<br>Static DNS 3: | 0<br>Use DN<br>192<br>0                                  | minutes<br>IS from IS<br>  168<br>  0<br>  0 | :(0 mean<br>P ▼<br>-103<br>-0<br>-0 | ns one day ) (Range: 0 - 9999, Default: 0)<br>.1<br>.0 |  |  |  |

步驟12。(可選)在*Client Lease Time*欄位中輸入客戶端租用時間。這是IP地址租給客戶端 的持續時間(分鐘)。預設值為 0。

| Server Settings(DHCP)                                                         |                             |                          |                  |                |  |  |  |  |
|-------------------------------------------------------------------------------|-----------------------------|--------------------------|------------------|----------------|--|--|--|--|
| DHCP Server:                                                                  | Enable Obisable ObicP Relay |                          |                  |                |  |  |  |  |
| Remote DHCP Server:                                                           | 0                           | .0                       | .0               | .0             |  |  |  |  |
| Default Gateway IP Address:                                                   | 192                         | 168                      | 103              | .50            |  |  |  |  |
| Start IP Address:                                                             | 192                         | 168                      | 103              | .100           |  |  |  |  |
| End IP Address:                                                               | 192                         | 168                      | 103              | .149           |  |  |  |  |
| Client Lease Time: 0 minutes ( 0 means one day ) (Range: 0 - 9999, Default: 0 |                             |                          |                  |                |  |  |  |  |
|                                                                               |                             |                          |                  |                |  |  |  |  |
| DNS Server:                                                                   | Use DN                      | IS from IS               | P▼               |                |  |  |  |  |
| DNS Server:<br>Static DNS 1:                                                  | Use DN<br>192               | IS from IS               | P <b>v</b>       | .1             |  |  |  |  |
| DNS Server:<br>Static DNS 1:<br>Static DNS 2:                                 | Use DN<br>192<br>0          | IS from IS<br>.168<br>.0 | P V<br>103       | .1             |  |  |  |  |
| DNS Server:<br>Static DNS 1:<br>Static DNS 2:<br>Static DNS 3:                | Use DN<br>192<br>0          | IS from IS<br>.168<br>.0 | P ▼<br>103<br>.0 | .1<br>.0<br>.0 |  |  |  |  |

步驟13.(可選)從下拉選單中選擇DNS伺服器的源。選項包括:

- 使用DNS代理 此選項允許DNS代理將DNS請求中繼到當前公共網路DNS伺服器以代理並作 為DNS解析程式回復到網路上的客戶端裝置。
- 從ISP使用DNS 此選項允許路由器使用ISP提供的DNS地址。如果選擇此選項,請跳至<u>步驟</u> 22。
- Use DNS as Below 此選項允許路由器使用靜態DNS伺服器IP地址欄位中指定的DNS值。如

### **附註:**在本例中,選擇了Use DNS from ISP。

| Server Settings(DHCP)                          |                        |                   |               |                                 |  |  |  |  |
|------------------------------------------------|------------------------|-------------------|---------------|---------------------------------|--|--|--|--|
| DHCP Server:       Enable  Disable  DHCP Relay |                        |                   |               |                                 |  |  |  |  |
| Remote DHCP Server:                            | 0.0                    | .0                | .0            | ]                               |  |  |  |  |
| Default Gateway IP Address:                    | 192 .16                | 68 .10            | 3.50          | ]                               |  |  |  |  |
| Start IP Address:                              | 192 .16                | 68.10             | 3.100         | ]                               |  |  |  |  |
| End IP Address:                                | 192 .16                | 68 .10            | 3.149         | ]                               |  |  |  |  |
| Client Lease Time:                             | 0 m                    | iinutes ( 0 i     | means one day | ) (Range: 0 - 9999, Default: 0) |  |  |  |  |
| DNS Server:                                    | Use DNS fr             | rom ISP           | <b>)</b>      |                                 |  |  |  |  |
| Static DNS 1:                                  | Use DNS F<br>Use DNS f | Proxy<br>from ISP | .1            |                                 |  |  |  |  |
| Static DNS 2:                                  | Use DNS a              | as Below          | .0            |                                 |  |  |  |  |
| Static DNS 3:                                  | 0.0                    | . 0               | .0            | ]                               |  |  |  |  |
| WINS:                                          | 0.0                    | . <mark>0</mark>  | .0            |                                 |  |  |  |  |

#### 步驟14。(可選)在Static DNS 1欄位中輸入主DNS伺服器的IP地址。

| Server Settings(DHCP)                                          |                           |                                 |                   |               |                   |             |
|----------------------------------------------------------------|---------------------------|---------------------------------|-------------------|---------------|-------------------|-------------|
| DHCP Server:                                                   | Enab                      | le 🔍 Disa                       | able 🔍 D          | HCP Relay     |                   |             |
| Remote DHCP Server:                                            | 0                         | . 0                             | . 0               | .0            |                   |             |
| Default Gateway IP Address:                                    | 192                       | . 168                           | . 103             | .50           |                   |             |
| Start IP Address:                                              | 192                       | . 168                           | . 103             | .100          |                   |             |
| End IP Address:                                                | 192                       | . 168                           | . 103             | .149          |                   |             |
| Client Lease Time:                                             | 0                         | minutes                         | ( 0 mean          | one day) (    | (Range: 0 - 9999. | Default: 0) |
|                                                                |                           |                                 |                   |               |                   |             |
| DNS Server:                                                    | Use DN                    | S as Belo                       | w v               |               |                   |             |
| DNS Server:<br>Static DNS 1:                                   | Use DN<br>192             | S as Belo<br>. 168              | w ▼<br>.103       | .1            |                   |             |
| DNS Server:<br>Static DNS 1:<br>Static DNS 2:                  | Use DN<br>192<br>114      | S as Belo<br>. 168<br>. 128     | . 103<br>. 64     | 1             |                   | ,           |
| DNS Server:<br>Static DNS 1:<br>Static DNS 2:<br>Static DNS 3: | Use DN<br>192<br>114<br>0 | S as Belo<br>.168<br>.128<br>.0 | .103<br>.64<br>.0 | 1<br>112<br>0 |                   | ,           |

附註:在本示例中,靜態DNS 1是192.168.103.1。

步驟15。(可選)在Static DNS 2欄位中輸入輔助DNS伺服器的IP地址。

| Server Settings(DHCP)       |        |            |          |           |                                 |
|-----------------------------|--------|------------|----------|-----------|---------------------------------|
| DHCP Server:                | Enab   | le 🔍 Disa  | ble 🔍 D  | HCP Rela  | у                               |
| Remote DHCP Server:         | 0      | .0         | . 0      | .0        |                                 |
| Default Gateway IP Address: | 192    | . 168      | . 103    | . 50      |                                 |
| Start IP Address:           | 192    | . 168      | . 103    | . 100     |                                 |
| End IP Address:             | 192    | . 168      | . 103    | . 149     |                                 |
| Client Lease Time:          | 0      | minutes    | ( 0 mean | s one day | ) (Range: 0 - 9999, Default: 0) |
| DNS Server:                 | Use DN | IS as Belo | w 🔻      |           |                                 |
| Static DNS 1:               | 192    | . 168      | . 103    | .1        |                                 |
| Static DNS 2:               | 114    | . 128      | .64      | . 112     | ]                               |
| Static DNS 3:               | 0      | .0         | . 0      | .0        |                                 |
| WINS:                       | 0      | .0         | .0       | .0        |                                 |

附註:在本示例中,靜態DNS 2是114.128.64.112。

步驟16。(可選)如果您有第三級DNS伺服器,請在*靜態DNS 3*欄位中輸入IP地址。

| Server Settings(DHCP)       |        |           |          |           |                                 |
|-----------------------------|--------|-----------|----------|-----------|---------------------------------|
| DHCP Server:                | Enab   | le 🔍 Disa | able 🔍 D | HCP Rela  | ау                              |
| Remote DHCP Server:         | 0      | . 0       | . 0      | . 0       |                                 |
| Default Gateway IP Address: | 192    | . 168     | . 103    | . 50      |                                 |
| Start IP Address:           | 192    | . 168     | . 103    | . 100     |                                 |
| End IP Address:             | 192    | . 168     | . 103    | . 149     |                                 |
| Client Lease Time:          | 0      | minutes   | ( 0 mean | s one day | ) (Range: 0 - 9999, Default: 0) |
| DNS Server:                 | Use DN | S as Belo | w v      |           |                                 |
| Static DNS 1:               | 192    | . 168     | . 103    | . 1       |                                 |
| Static DNS 2:               | 114    | . 128     | . 64     | . 112     |                                 |
| Static DNS 3:               | 0      | . 0       | . 0      | .0        | )                               |
| WINS:                       | 0      | .0        | .0       | .0        |                                 |

附註:在本示例中,靜態DNS 3是0.0.0.0。

步驟17。(可選)在WINS欄位中輸入主WINS伺服器的IP地址。

| Server Settings(DHCP)                                                                |                                |                                            |                                      |                         |                                 |
|--------------------------------------------------------------------------------------|--------------------------------|--------------------------------------------|--------------------------------------|-------------------------|---------------------------------|
| DHCP Server:                                                                         | Enable                         | le 🔍 Disa                                  | able 🔍 D                             | HCP Rela                | у                               |
| Remote DHCP Server:                                                                  | 0                              | .0                                         | . 0                                  | .0                      |                                 |
| Default Gateway IP Address:                                                          | 192                            | . 168                                      | . 103                                | .50                     |                                 |
| Start IP Address:                                                                    | 192                            | . 168                                      | . 103                                | . 100                   |                                 |
| End IP Address:                                                                      | 192                            | . 168                                      | . 103                                | . 149                   |                                 |
|                                                                                      |                                |                                            |                                      |                         |                                 |
| Client Lease Time:                                                                   | 0                              | minutes                                    | ( 0 mean                             | s one day               | ) (Range: 0 - 9999, Default: 0) |
| Client Lease Time:<br>DNS Server:                                                    | 0<br>Use DN                    | minutes<br>S as Belo                       | (0 mean:<br>w.▼                      | s one day               | ) (Range: 0 - 9999, Default: 0) |
| Client Lease Time:<br>DNS Server:<br>Static DNS 1:                                   | 0<br>Use DN<br>192             | minutes<br>IS as Belo<br>. 168             | (0 mean:<br>w ▼<br>.103              | s one day<br>.1         | ) (Range: 0 - 9999, Default: 0) |
| Client Lease Time:<br>DNS Server:<br>Static DNS 1:<br>Static DNS 2:                  | 0<br>Use DN<br>192<br>114      | minutes<br>S as Belo<br>.168<br>.128       | (0 mean:<br>w ▼<br>.103<br>.64       | s one day<br>.1<br>.112 | ) (Range: 0 - 9999, Default: 0) |
| Client Lease Time:<br>DNS Server:<br>Static DNS 1:<br>Static DNS 2:<br>Static DNS 3: | 0<br>Use DN<br>192<br>114<br>0 | minutes<br>S as Belo<br>.168<br>.128<br>.0 | (0 mean)<br>w ▼<br>.103<br>.64<br>.0 | .1<br>.112<br>.0        | ) (Range: 0 - 9999, Default: 0) |

步驟18。(可選)選中Enable DHCP Option 66/150 & 67覈取方塊以啟用該功能。

| DHCP Option   | n 66/150 & 67: | Enable         |
|---------------|----------------|----------------|
| TFTP Server   | Host Name:     | TFTP Server    |
| TFTP Server   | IP:            | 192.168.103.10 |
| Configuration | Filename:      | 3PCC.xml       |
| Save          | Cancel         |                |

步驟19。(可選)在「TFTP Server Host Name」欄位中輸入簡單檔案傳輸協定(TFTP)主機 伺服器名稱。

| DHCP Option 66/150 & 67: | Enable         |
|--------------------------|----------------|
| TFTP Server Host Name:   | TFTP Server    |
| TFTP Server IP:          | 192.168.103.10 |
| Configuration Filename:  | 3PCC.xml       |
| Save Cancel              |                |

附註:在本例中, TFTP伺服器主機名為TFTP Server。

步驟20。(可選)在「TFTP Server IP」欄位中輸入TFTP 伺服器的IP地址。

| DHCP Optior   | n 66/150 & 67: | Enable         |
|---------------|----------------|----------------|
| TFTP Server   | Host Name:     | TFTP Server    |
| TFTP Server   | IP:            | 192.168.103.10 |
| Configuration | Filename:      | 3PCC.xml       |
| Save          | Cancel         |                |

附註:在本例中, TFTP伺服器IP是192.168.103.10。

步驟21。(可選)在Configuration Filename 欄位中輸入組態檔名。

| DHCP Option 66/150 & 67: | Enable         |
|--------------------------|----------------|
| TFTP Server Host Name:   | TFTP Server    |
| TFTP Server IP:          | 192.168.103.10 |
| Configuration Filename:  | 3PCC.xml       |
| Save Cancel              |                |

附註:在本示例中,配置檔名為3PCC.xml。

步驟22.按一下**「Save**」。

| DHCP Option   | n 66/150 & 67: | Enable         |
|---------------|----------------|----------------|
| TFTP Server   | Host Name:     | TFTP Server    |
| TFTP Server   | IP:            | 192.168.103.10 |
| Configuration | Filename:      | 3PCC.xml       |
| Save Cancel   |                |                |
|               |                |                |

您現在應該已經成功配置了RV132W或RV134W路由器的LAN連線設定。